## **ACESSANDO PROCESSOS DIGITAIS – ONDE ENCONTRAR?**

#### **O QUE CANCELA SEU PROCESSO?**

Erros de aberturas em Unidades Administrações erradas (PMAR, ANGRAPREV, SAAE, ENTRE OUTRAS); Envio de formulários errados não condizentes com a solicitação; Assinaturas incorretas ou pendentes.

# LEIA O PROCEDIMENTO DESCRITO NO PORTAL DO SERVIDOR, RESPEITE A ABERTURA INDICADA E AS OBRIGATORIEDADES DE DOCUMENTAÇÕES E ACOMPANHAMENTO DIÁRIO ATÉ A SUA FINALIZAÇÃO.

ACESSE AQUI: http://172.16.0.20:8080/sig/app.html#/servicosonline/portal-servidor

1º Entre no link e acesse os serviços online onde costuma acessar seu contracheque, realize a autenticação de acesso, descrevendo seu CPF ou Matricula e senha, após faça a validação e clique em validar.

| ← → C 🔺 Não seguro   172.16.0.20:8080/sig/app.html#/servicosonline/portal-servidor |                            |                            |                                        |                                | 🌐 🕶 Q ★ 🔲 😁 Anônima               |
|------------------------------------------------------------------------------------|----------------------------|----------------------------|----------------------------------------|--------------------------------|-----------------------------------|
| 🕨 PDF para EXCEL 🔇 etceConcurso 🔗 CONTRACHEQUE 🔇 ECAC 🙆                            | CANVA 🔀 Gerador 🚫 WhatsApp | 🧸 SAPO 🧸 SOPA 🤱 PMAR 🔝 E-N | iail 🧵 Portal 🤣 glpi 🤣 prodata inicial | 🤣 adm 🤣 protocolo 🤣 folha 🤣 rh | 🌮 Processo Abertura 🛷 certame 🛛 🤉 |
| SIG. Services Online                                                               |                            |                            |                                        |                                | Município De Angra Dos Re         |
| 📽 Portal do servidor - Recursos humanos                                            |                            |                            |                                        |                                | <i>🗐</i> ×                        |
| Acessar utilizando o CPF                                                           | CPF *                      |                            |                                        |                                |                                   |
| Acessar utilizando a matrícula                                                     | Senha *                    |                            |                                        |                                |                                   |
|                                                                                    |                            |                            |                                        |                                |                                   |
| VALIDAR CANCELAR RECUPERAR AJUDA                                                   |                            |                            |                                        |                                |                                   |

NÃO SABE A SENHA CLIQUE EM RECUPERAR, CASO NÃO CONSIGA, CONTATE A FOLHA DE PAGAMENTO PARA UMA NOVA SENHA.

### **ACESSANDO PROCESSOS DIGITAIS – COMO ACESSSAR?**

http://172.16.0.20:8080/sig/app.html#/servicosonline/portal-servidor

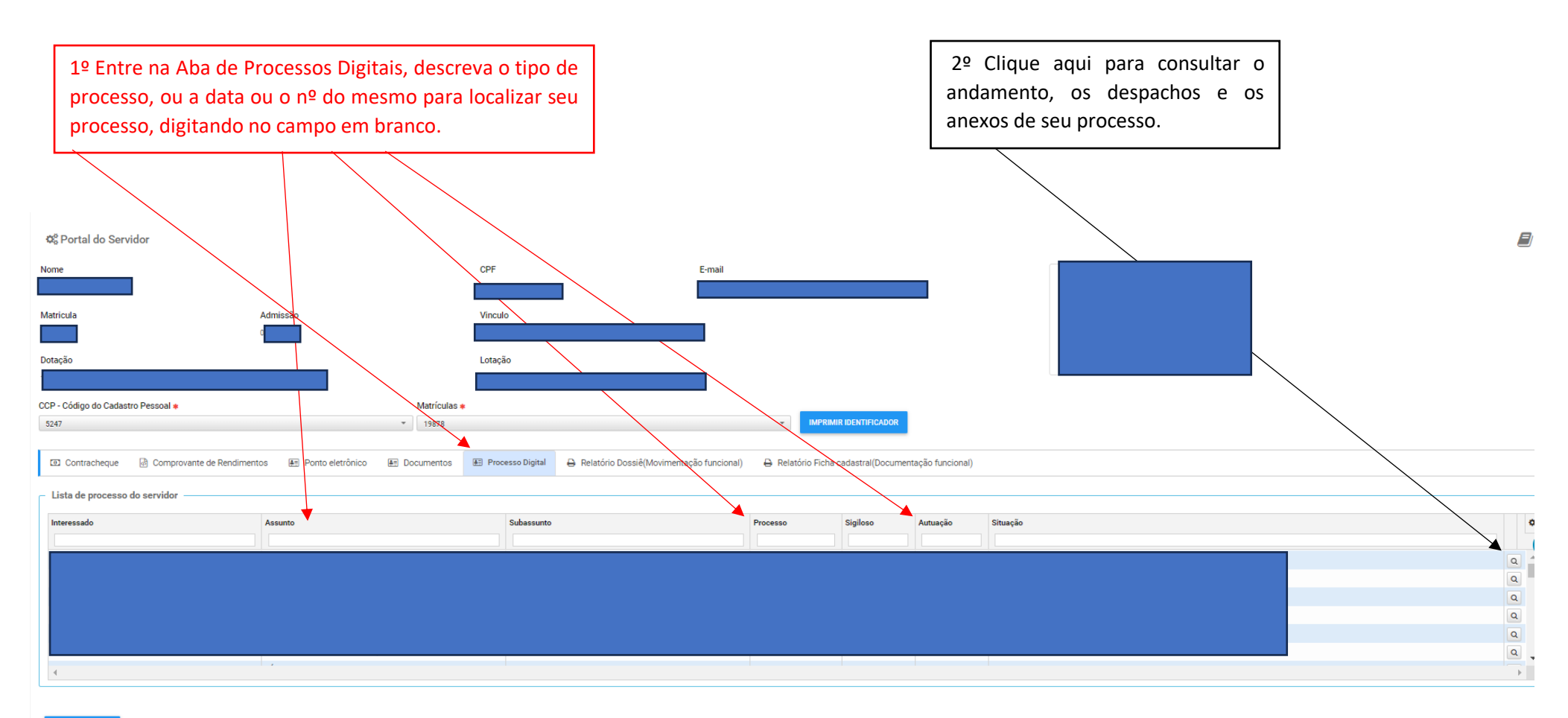

ALTERAR SENHA

### **ACESSANDO PROCESSOS DIGITAIS – ANDAMENTOS, DESPACHO E VISUALIZAR ANEXOS**

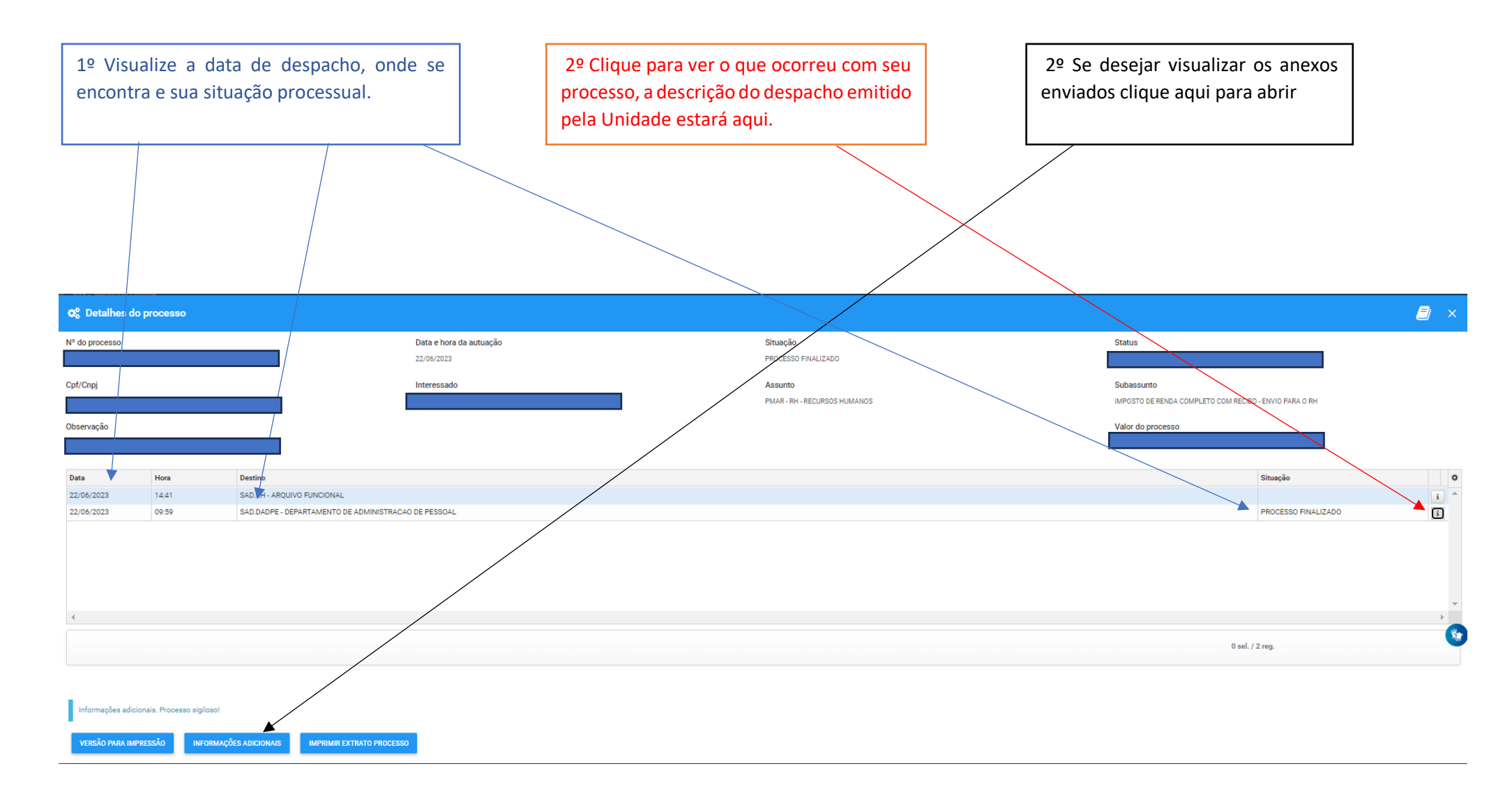

#### **ACESSANDO PROCESSOS DIGITAIS – VISUALIZAR ANEXOS**

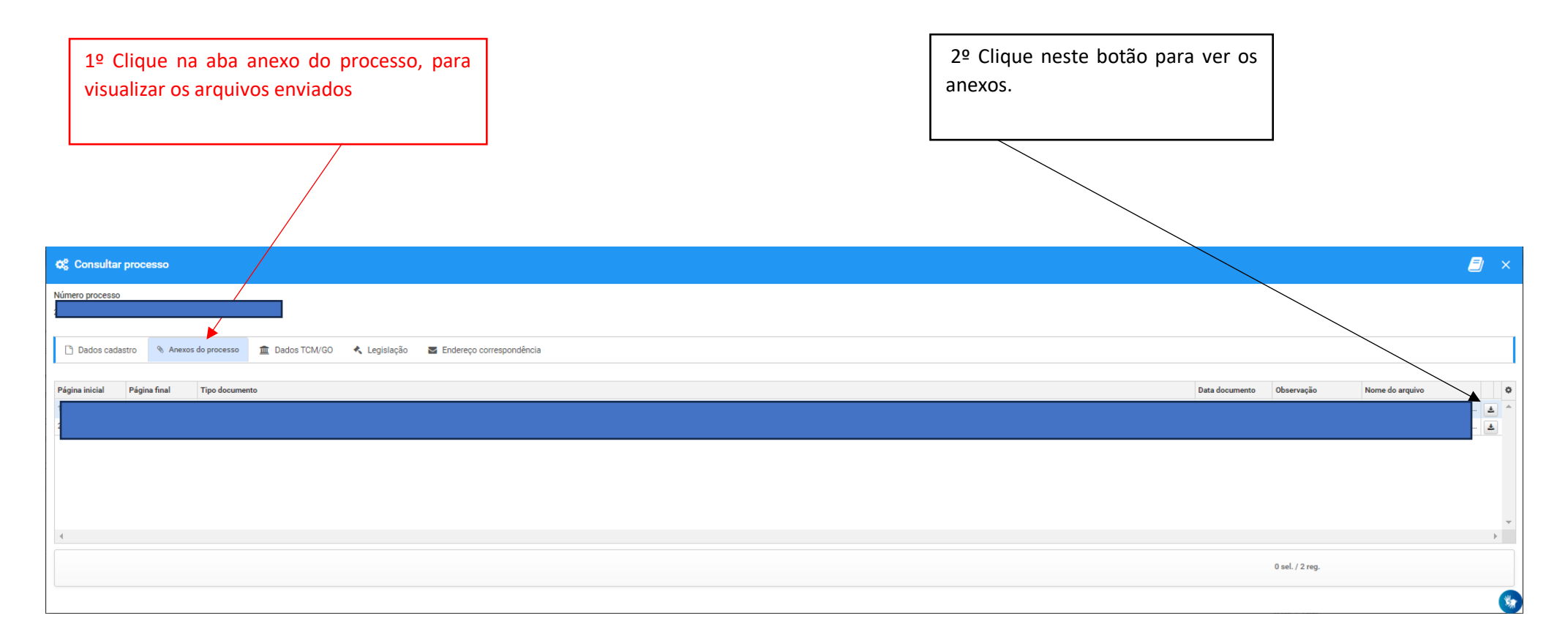